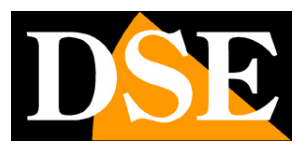

# Videoregistratori Serie DX

## DVR per telecamere AHD, analogiche, IP

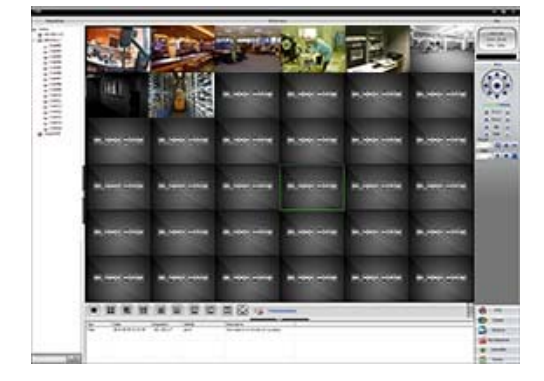

## Manuale programma CMS

Come installare e utilizzare il programma client per i DVR

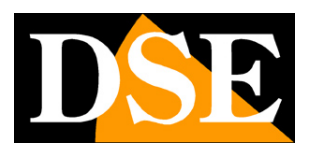

## Contenuto del manuale

In questo manuale viene descritto come installare e utilizzare il programma CMS che permette la gestione centralizzata di più DVR Serie RX da un unico computer. Il programma per Windows è incluso nel CD fornito con i DVR. Si ricorda che per l'accesso remoto ad un solo DVR non è necessario l'utilizzo di Viewclient, ma è anche possibile utilizzare semplicemente Internet Explorer, come descritto nel manuale di installazione.

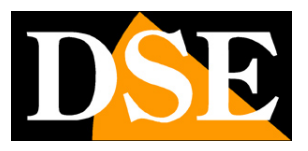

# Installazione del programma

Il programma viewclient è contenuto nel CD fornito con il DVR. Per installarlo occorre fare doppio click sull'icona e seguire le fasi di installazione.

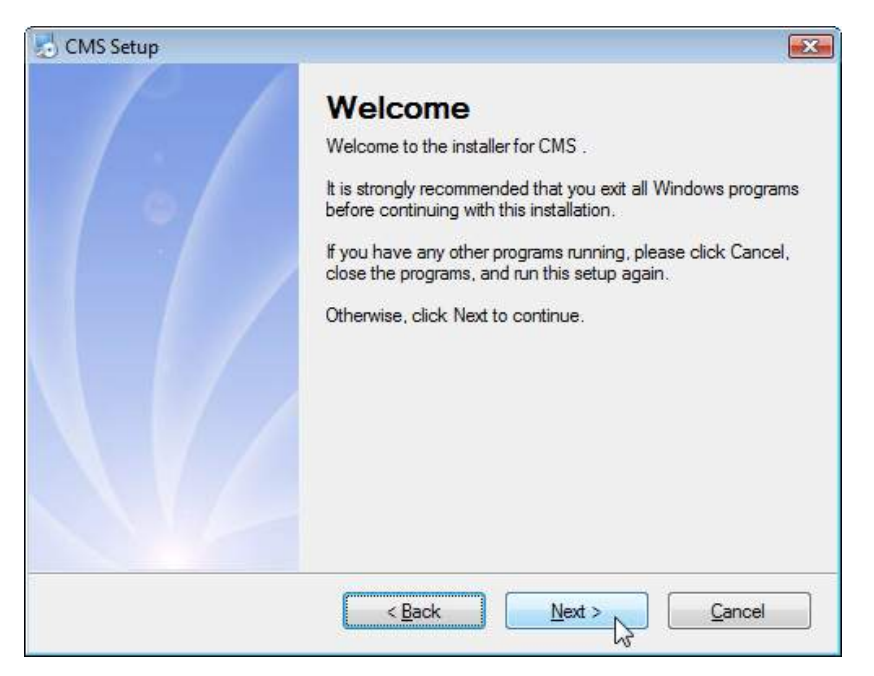

Il programma non è protetto da codici o chiavi di protezione. Potete installarlo liberamente su quanti PC desiderate.

Al termine dell'installazione è possibile lanciare il programma facendo doppio click sull'icona del programma

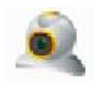

LOG-IN Il programma è protetto da password.

Videoregistratori Serie DX

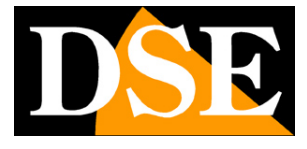

Pagina:4

|             | [     |   |  |
|-------------|-------|---|--|
| Nome utente | super |   |  |
| Deseword    |       | 1 |  |
| Password    | L.    |   |  |

La password di fabbrica è:

#### NOME UTENTE: super PASSWORD: (lasciare vuoto)

| CMS                                                                                                    |                                         |                                         |                                                |           |           |           | - = ×                                                                          |
|----------------------------------------------------------------------------------------------------|-----------------------------------------|-----------------------------------------|------------------------------------------------|-----------|-----------|-----------|--------------------------------------------------------------------------------|
| Dispositivo                                                                                                    |                                         | H.264 DVR                               | Ster<br>H.264 DVR                              | H.264 DVR | H.264 DVR | H.264 DVR | 0ra<br>13:21:00<br>2014-10-30<br>CPU : 20%<br>PTZ                              |
| G CAM06           G CAM07           G CAM08           G CAM09           G CAM10           G CAM11           G CAM12           G CAM13           G CAM14 | H.264 DVR                               | H.264 DVR                               | H.264 DVR                                      | H.264 DVR | H.264 DVR | H.264 DVR | × Zoom •                                                                       |
| € CAMIS<br>€ CAMI6<br>∰ Cloud DSE                                                                                                    | H.264 DYR                               | H.264 DVR                               | H.264 DVR                                      | H.264 DVR | H.264 DVR | H.264 DVR | Process<br>Pan •<br>Preset<br>Tour<br>01 • • • • • • • • • • • • • • • • • • • |
|                                                                                                    | H.204 DVR                               | H.264 DVR                               | H.264 DVR                                      | H.264 DVR | H.264 DVR | H.264 DVR |                                                                                |
|                                                                                                    | H.264 DYR                               | H.264 DVR                               | H.264 DVR                                      | H.264 DVR | H.264 DVR | H.264 DVR |                                                                                |
|                                                                                                    | #.264 DVR                               | H.264 DVR                               | H.264 DVR                                      | H.264 DVR | H.264 DVR | H.264 DVR | 017                                                                            |
|                                                                                                    | Tipo Data<br>Video 2014-10-30 13: 15:43 | Dispositivo Utente<br>192.168-2.7 admin | Descrizione<br>Connessone avvenuta con success | 0         |           |           | Colore<br>Colore<br>Sotema<br>Electronic                                       |
| ୍ୟାଟ                                                                                                    |                                         |                                         |                                                |           |           |           | Avanzate                                                                       |

La finestra principale del programma è divisa in diverse aree operative

DSE SRL - ITALY - WWW.DSE.EU

Videoregistratori Serie DX

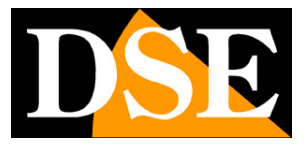

Pagina:5

Per massimizzare l'area visiva è possibile nascondere alcune sezioni cliccando sulle apposite linguette.

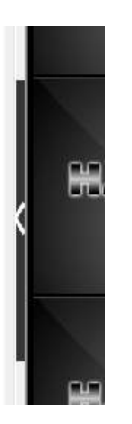

Videoregistratori Serie DX

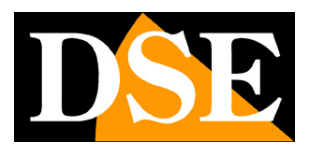

Pagina:6

# Collegamento ai DVR

Per poter utilizzare il programme è innanzitutto necessario fornire i dati relativi al o ai DVR remoti che si intendono gestire.

#### AGGIUNGERE UN NUOVO DVR

E' possibile aggiungere un primo DVR nella sezione GESTIONE DISPOSITIVI. Cliccare SISTEMA e GESTIONE DISPOSITIVI nella pulsantiera a destra nello schermo.

| zione remota | C <sup>1</sup>                          | 1                            | 1        | Â        | <u>&amp;</u>    | A               |                |
|--------------|-----------------------------------------|------------------------------|----------|----------|-----------------|-----------------|----------------|
| 8            | Aggiungi area A                         | aaiunai dispos               | Modifica | Cancella | Importa disposi | Esporta dispo T | est connession |
| g locale     | Lista zone<br>Torino<br>192. i<br>Cloud | 168.2.25<br>168.2.7<br>I DSE |          |          |                 |                 |                |
| PTZ          |                                         |                              |          |          |                 |                 |                |
| Colore       |                                         |                              |          |          |                 |                 |                |
|              |                                         |                              |          |          |                 |                 |                |

Il programma è pensato per gestire un numero anche grande di DVR. Per poterli raggruppare in modo logico è possibile inserire delle AREE, che potrebbero essere zone geografiche o qualsiasi altro riferimento logico. Come prima cosa cliccare AGGIUNGI AREA e inserire il nome di un'area

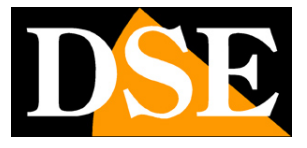

Pagina:7

a piacere. Essa comparirà nell'elenco. Selezionare l'area creata e premere AGGIUNGI DISPOSITIVO

| Modifica X                                                                                                    | Modifica X                                                                                                    |
|----------------------------------------------------------------------------------------------------|----------------------------------------------------------------------------------------------------|
| No Indirizzo IP Porta MAC Fornitore                                                                                                    | No Indirizzo IP Porta MAC Fornitore                                                                              |
| Cerca indirizzo IP     Aggiungi dispositivo     Modifica dispositivo       Nome     Test       Accesso     Indirizzo IP     Dominio     ARSP     Cloud | Cerca indirizzo IP Aggiungi dispositivo Modifica dispositivo Nome Test Accesso T Indirizzo IP Dominio ARSP Cloud |
| Indirizzo IP                                                                                                    | Seriale ID                                                                                                    |
| Nome utente     admin     Password       Zona     Milano       Fornitore     DVR H.264       Ok     Annulla                                            | Nome utente     admin     Password       Zona     Milano       Fornitore     DVR H.264       Ok     Annulla      |

In questa maschera si inseriscono i dati necessari per effettuare il collegamento al DVR.

• CERCA INDIRIZZO IP – Se il DVR che volete inserire risiede nella rete locale del PC CMS potete usare questo pulsante per ricercare tutti i DVR serie DX presenti in rete. Poi premere il pulsante AGGIUNGI DISPOSITIVO per caricare automaticamente i dati del DVR nei campi sottostanti

• NOME – Nome identificativo del DVR da assegnare liberamente

• ACCESSO – E' possibile inserire un DVR in 4 modi diversi. Inserendo il suo INDIRIZZO IP (se operate su rete locale o via web con IP statico e mappatura porte), inserendo il nome di un dominio (se operate via web con DDNS e mappatura porte), inserendo l'ID seriale del DVR (se operate via web senza IP statico e senza mappatura porte, utilizzando il server cloud). La quarta modalità ARSP non è più utilizzata.

• INDIRIZZO IP/DOMINIO/SERIALE – Inserire gli estremi del DVR a seconda della tipologia di accesso che avete scelto.

• NUMERO PORTA – Inserire la porta di collegamento (di default 34567). Il dato non è richiesto nel collegamento via cloud

- NOME UTENTE Nome utente per l'accesso al DVR, di fabbrica: admin
- PASSWORD Password per l'accesso al DVR, di fabbrica: vuoto

Videoregistratori Serie DX

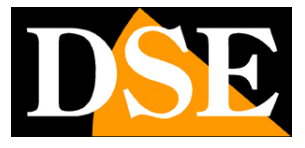

Pagina:8

Altri campi non sono da compilare

Cliccando OK, il nuovo DVR apparirà nella lista delle apparecchiature sulla sinistra.

Aggiungi area Aggiungi dispos Lista zone Milano 2 192.168.2.31 Torino 2 192.168.2.25 2 192.168.2.7 Cloud DSE

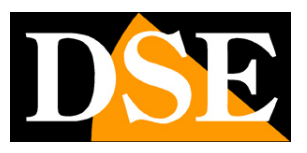

# Visione LIVE delle telecamere

Il programma permette di visualizzare a schermo le telecamere in tempo reale organizzandole in modo flessibile.

#### **AVVIARE LA VISIONE LIVE**

Per visualizzare le telecamere del DVR appena creato, fare doppio click sull'indirizzo del DVR. Se la connessione avrà successo si mostreranno le icone delle telecamere.

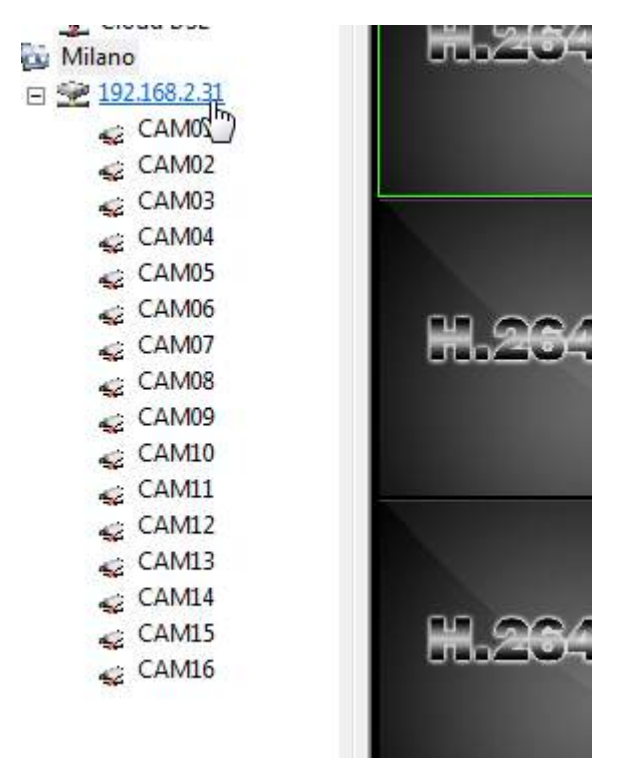

Per avviare la riproduzione di una telecamera basta trascinarla sullo schermo con i mouse nella posizione voluta, o in alternativa selezionare il riquadro di visualizzazione e poi fare doppio click sull'icona della telecamera.

Videoregistratori Serie DX

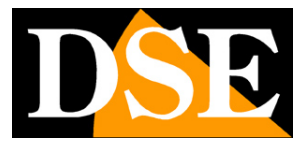

Pagina:10

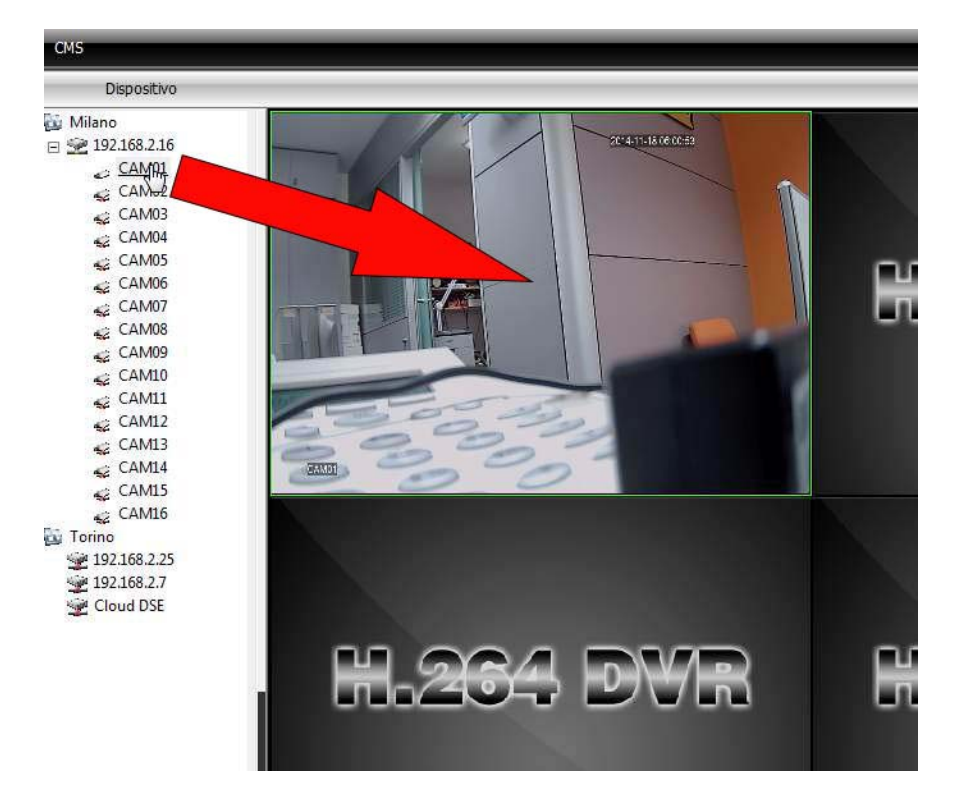

Per un maggior controllo sull'avvio della riproduzione è possibile selezionare il riquadro di riproduzione e cliccare con il tasto destro sull'icona della telecamera

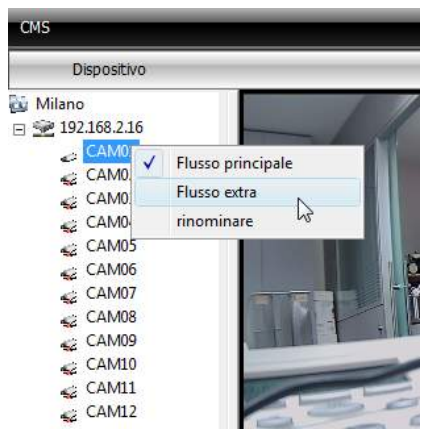

In questo modo è possibile scegliere se riprodurre lo stream video principale a piena risoluzione o il sub stream più leggero.

E' possibile cliccare con il tasto destro sulla telecamera per mostrare il menu contestuale

Videoregistratori Serie DX

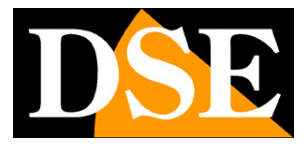

Pagina:11

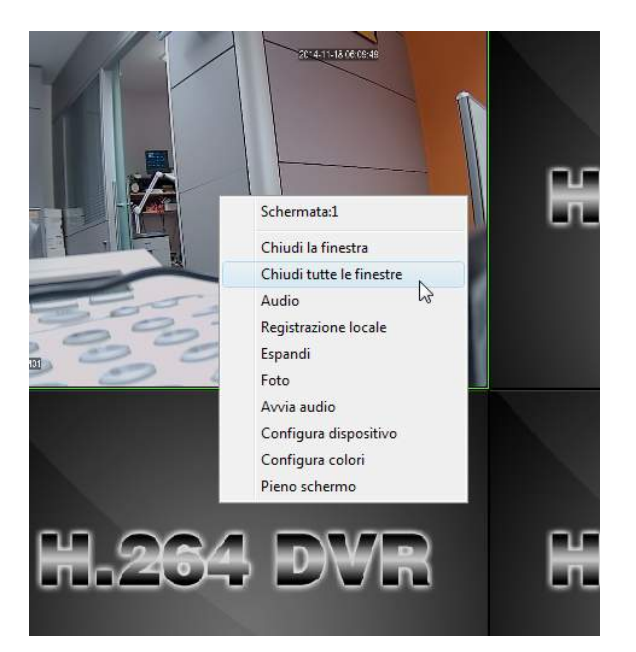

- CHIUDI LA FINESTRA Chiude lo streaming video attivo nel riquadro
- CHIUDI TUTTE LE FINESTRE Chiudi tutti gli streaming attivi
- AUDIO Attiva audio
- REGISTRAZIONE LOCALE Avvia la registrazione dello streaming su HDD locale
- ESPANDI Non attivo
- FOTO Scatta una foto in tempo reale
- AVVIA AUDIO Attiva/arresta audio bidirezionale per parlare
- CONFIGURA DISPOSITIVO Apre la sezione di configurazione remota del DVR
- CONFIGURA COLORI Consente la regolazione dei parametri immagine
- PIENO SCHERMO Porta il programma a pieno schermo

Nella visione live è possibile fare doppio click su una telecamera per portarla a pieno schermo. E' anche possibile spostare una telecamera in un altro riquadro trascinandola con il mouse. E' possibile miscelare su una schermata le telecamere provenienti da diversi DVR.

#### SUDDIVISIONE DEL VIDEO

Sotto i riquadri video vi sono i pulsanti per decidere la modalità della suddivisione dello schermo in 1,4,8,9,13,16,36 o 64 riquadri.

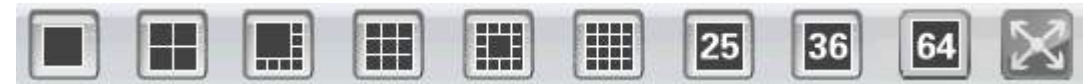

L'ultimo pulsante a destra serve per portare il programma a pieno schermo visualizzando le sole

Videoregistratori Serie DX

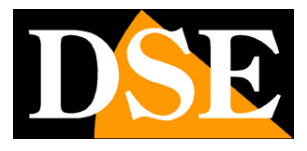

Pagina:12

telecamere senza la cornice di comando.

#### AUDIO

A destra dei comandi di suddivisione schermo vi è il pulsante per attivare o inibire la riproduzione dell'audio sul PC della telecamera selezionata, seguito dalla regolazione del volume

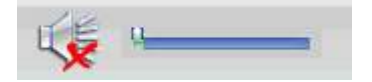

#### GESTIONE SCHERMATE MULTIPLE

Il programma CMS è in grado di gestire la visione live di max.128 telecamere. Siccome 128 telecamere non possono essere mostrate contemporaneamente, la visualizzazione live è composta da più pagine. Se si è scelta ad esempio la suddivisione dello schermo in 16 riquadri avremo a disposizione 8 pagine diverse per poter contenere tutte le 128 telecamere. E' possibile passare da una pagina all'altra con i pulsanti AVANTI/INDIETRO a destra.

#### CONTROLLI PTZ

Se la telecamera collegata consente i controlli PTZ di movimenti e zoom è possibile comandarli con il pannello sulla destra che si apre premendo il pulsante PTZ

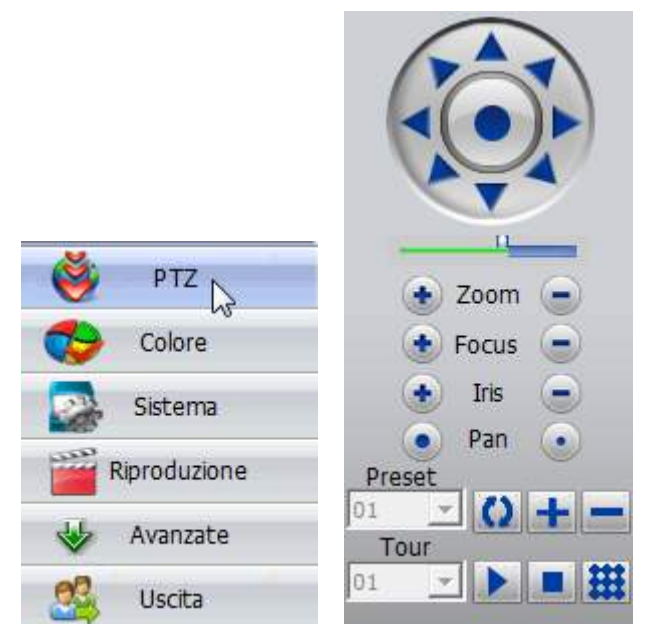

#### **REGOLAZIONE COLORE**

Nella visione live è possibile regolare l'immagine riprodotta con i consueti controllo di Luminosità,

Videoregistratori Serie DX

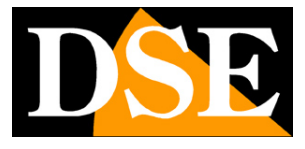

Pagina:13

#### Contrasto, Saturazione e Toni

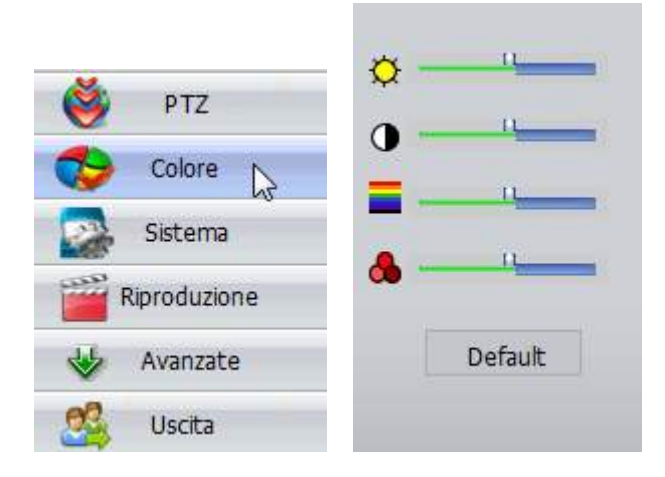

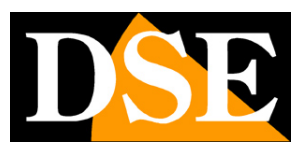

## Registrazione dei video live

E' possibile registrare nell'hard disk locale le immagini che provengono dai DVR remoti. Basta portarsi nel riquadro telecamera, cliccare con il tasto destro del mouse e scegliere REGISTRAZIONE LOCALE

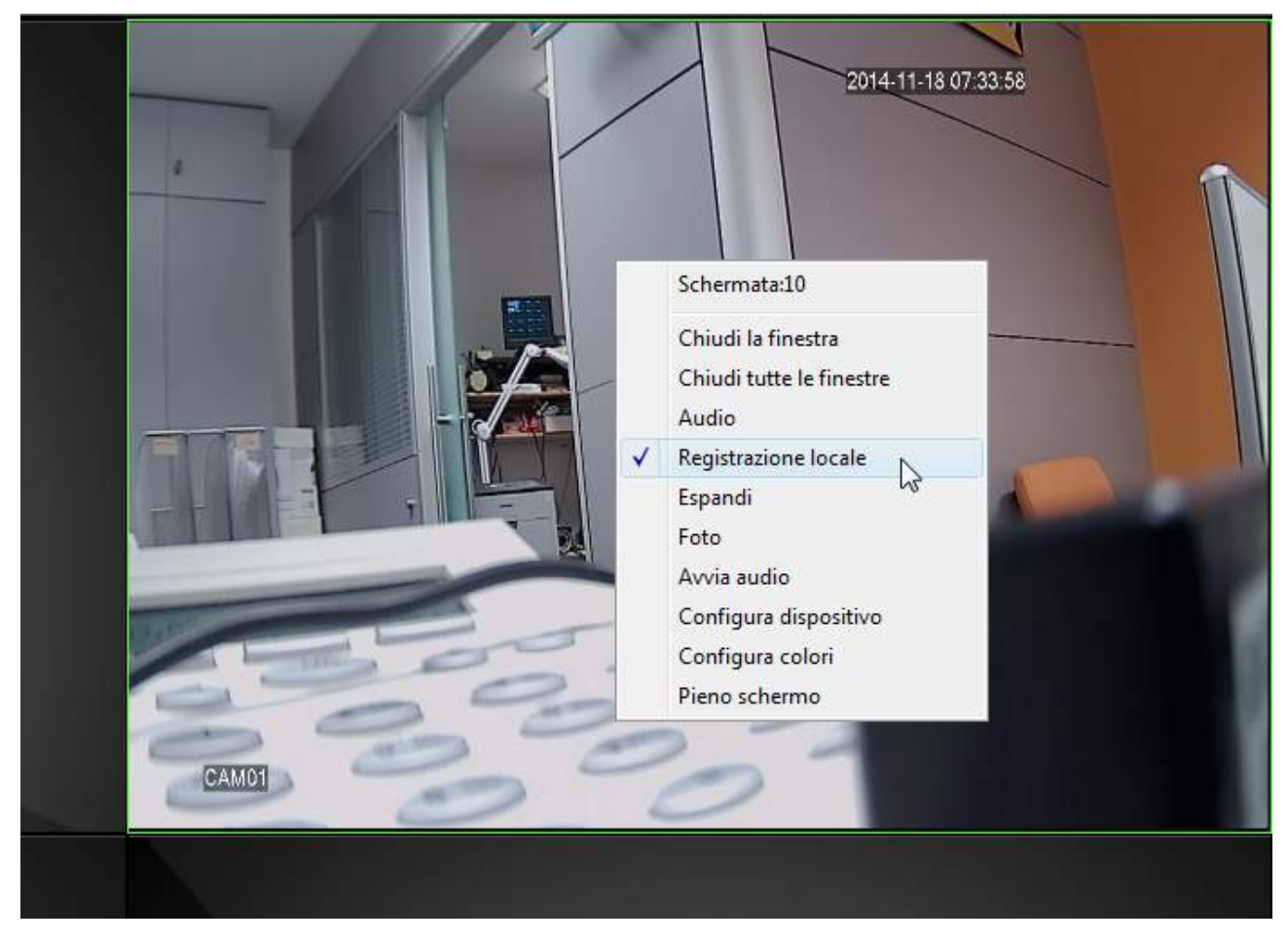

Nelle impostazioni di sistema (vedere in seguito) è possibile impostare le cartelle di archiviazione. I file vengono salvati in formato .264.

Videoregistratori Serie DX

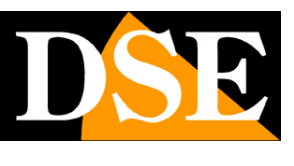

Pagina:15

# Riproduzione

Con il programma CMS è anche possibile rivedere le registrazioni archiviate nei DVR remoti cos' come quelle archiviate sull'HDD locale. Premere il pulsante RIPRODUZIONE sulla destra.

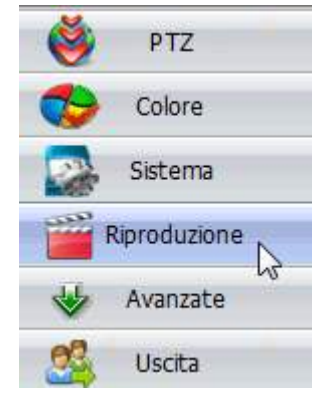

| Registra                                                                           |  |
|------------------------------------------------------------------------------------|--|
| Playback remoto   Playback locale                                                  |  |
| Dispositivo                                                                        |  |
| Canale                                                                             |  |
| Modalità lista<br>Con file Con tempo                                               |  |
| Multi-replay                                                                       |  |
| Tipo Tutti video 💌                                                                 |  |
| Inizio 17/11/2014 0.00.00 ÷                                                        |  |
| Fine 17/11/2014 23.59.59 ÷                                                         |  |
| Cerca     Riproduci     Download       Successiva     Precedente       NO     File |  |
| < Þ                                                                                |  |

Videoregistratori Serie DX

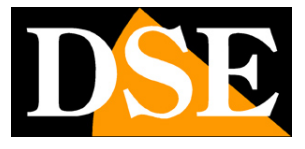

Pagina:16

Per riprodurre i file video archiviati nei DVR remoti scegliere il DVR, impostare i criteri di ricerca e avviare la riproduzione selezionando il file e premendo il pulsante PLAY

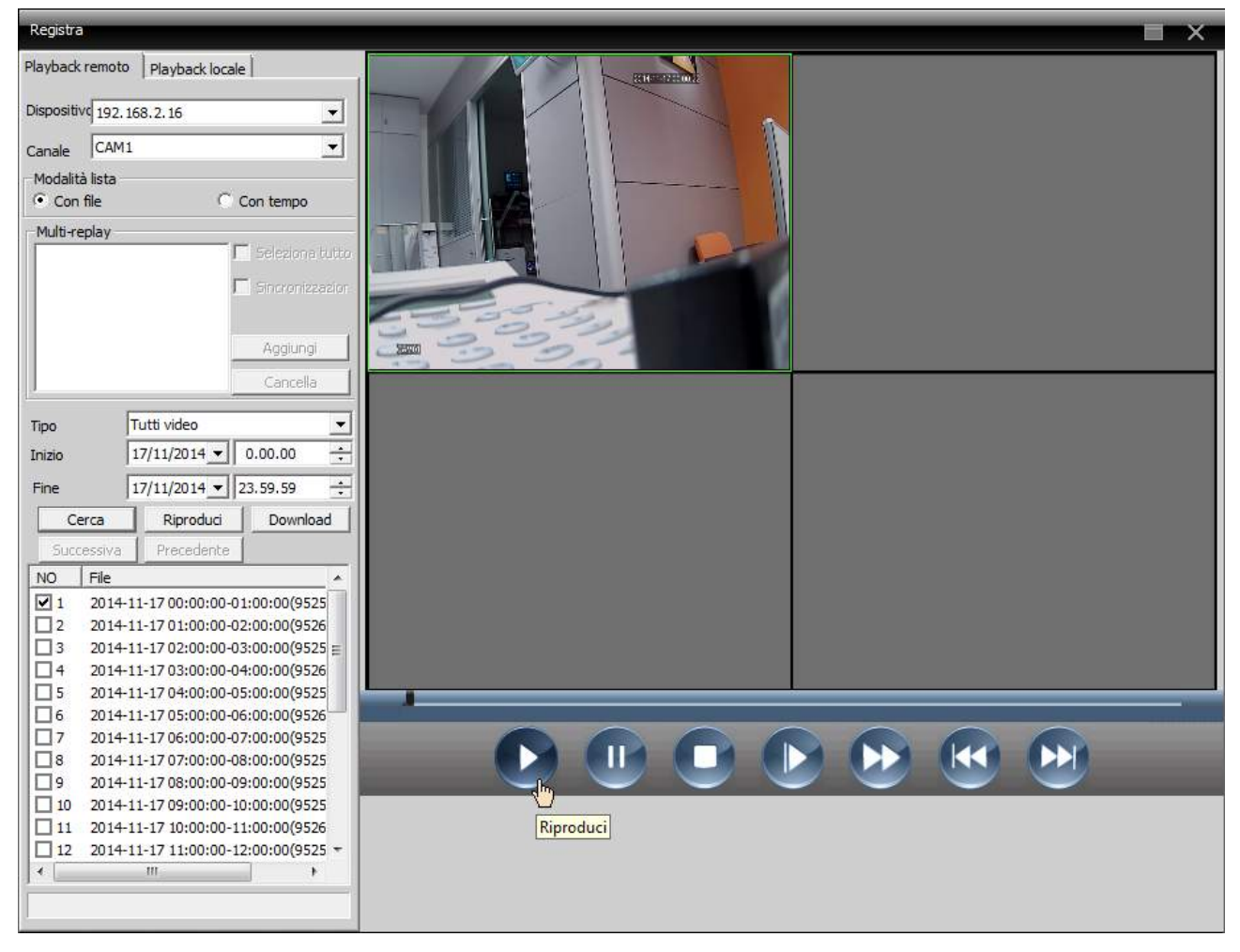

Il calendario che appare mostra evidenziati in rosso i giorni che contengono delle registrazioni. Fare click su un giorno per riprodurre le registrazioni archiviate nel DVR remoto. Nella timeline sottostante appariranno delle barre verdi in presenza di registrazione continua o manuale oppure rosse in caso di registrazione in allarme.

Allo stesso modo è possibile riprodurre i file registrati nel PC locale scegliendo la linguetta PLAYBACK LOCALE

| Playbac    | remoto Playback locale |   |
|------------|------------------------|---|
| Dispositiv | ر<br>192, 168, 2, 16   | - |
| Canale     | CAM1                   | • |

Durante la riproduzione sono disponibili i consueti controlli di riproduzione

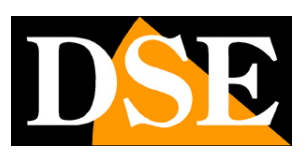

# Tele-Programmazione dei DVR

Con Viewcliet è anche possibile effettuare l'intera programmazione del DVR da remoto. Cliccare SISTEMA e scegliere CONFIGURAZIONE REMOTA

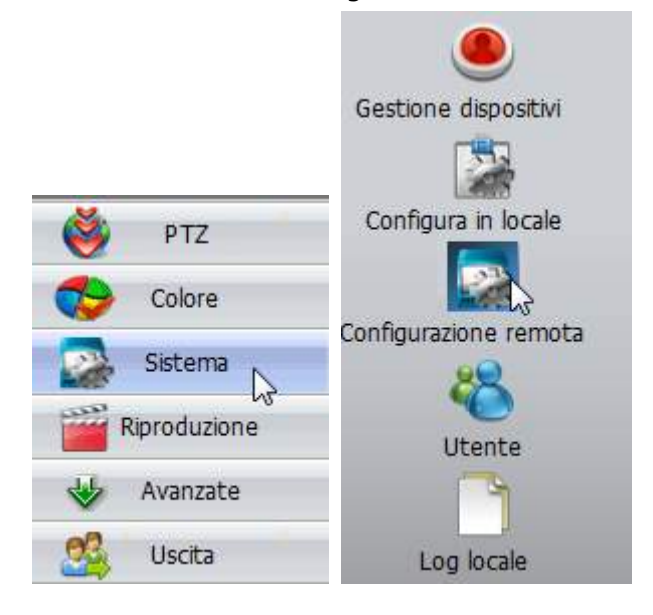

Scegliere il DVR da configurare nell'elenco a sinistra

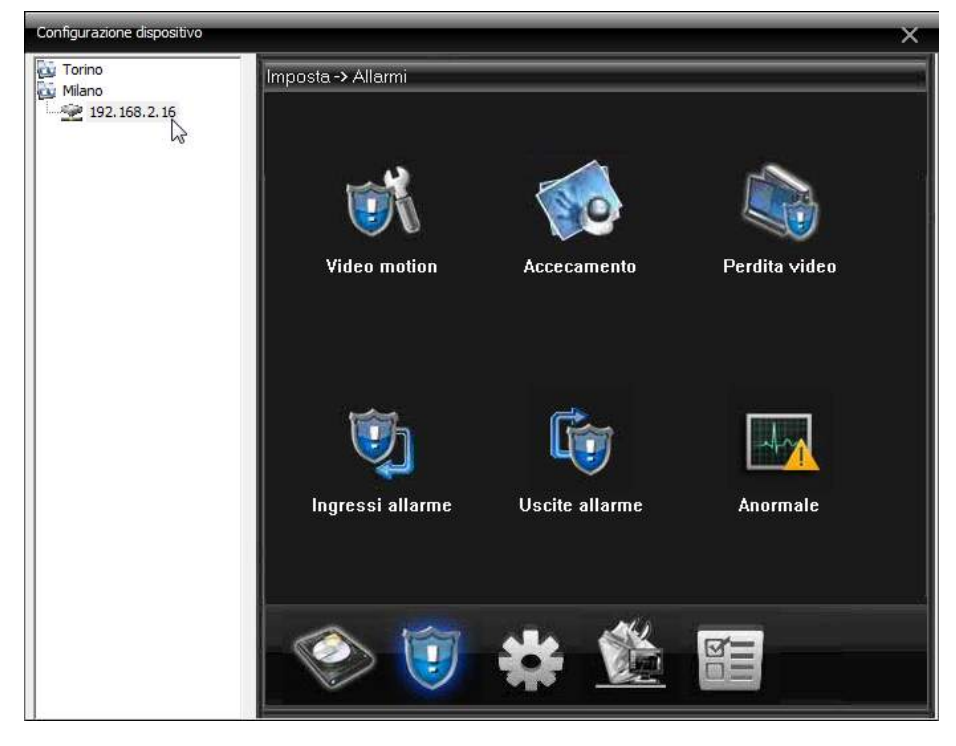

DSE SRL - ITALY - WWW.DSE.EU

Videoregistratori Serie DX

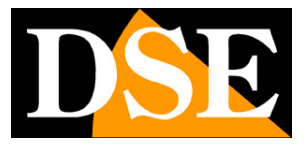

Pagina:18

In questa sezione si possono configurare, in comode tabelle, tutte le opzioni di programmazione che sono accessibili attraverso il menu locale del DVR.

In questo manuale non vengono affrontate queste pagine di programmazione in quanto dettagliatamente descritte nel manuale di configurazione,

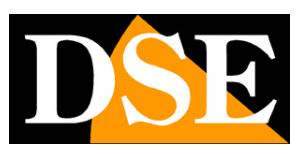

# Impostazioni del programma

Premendo il pulsante SISTEMA e CONFIGURAZIONE LOCALE si possono programmare alcune opzioni relative al funzionamento del programma CMS sul PC locale.

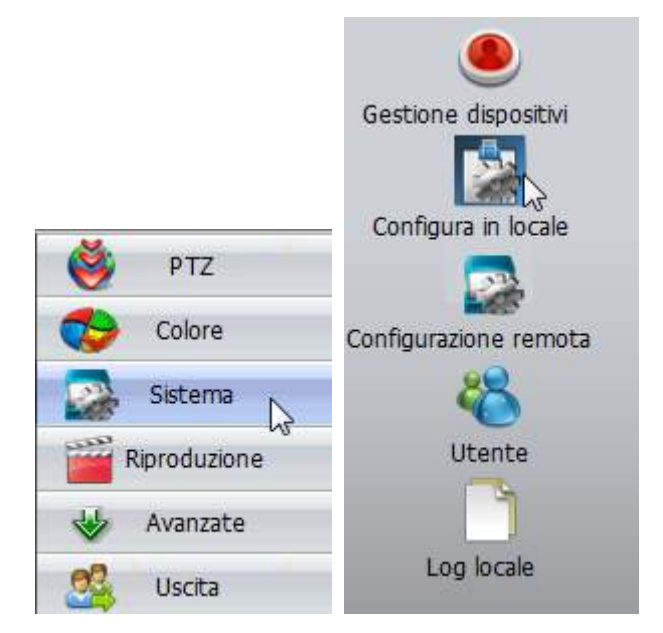

La finestra di configurazione è composta da diverse cartelle.

Videoregistratori Serie DX

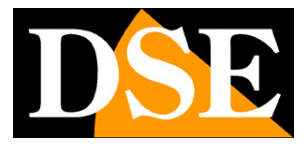

Pagina:20

#### CONFIGURAZIONE DI BASE

| Mantieni il log delle opera | ni per 30 💌                            | 🔽 Mostra log degli allarmi              |        |
|-----------------------------|----------------------------------------|-----------------------------------------|--------|
| Foto                        |                                        |                                         |        |
| Cartella immagini           | C:\Program Files\AV START\CMS\Pict     | ure .                                   | Scegli |
| Formato foto                | BMP V                                  |                                         |        |
| Registrazione locale        |                                        |                                         |        |
| Cartella registrazioni      | C:\Program Files\AV START\CMS\Rec      | ord                                     | Scegli |
|                             |                                        |                                         |        |
| Dispositivo                 |                                        |                                         |        |
| Mai                         | •                                      |                                         |        |
| Lingua                      | Italiano                               | Blocco dello schermo auto               |        |
|                             |                                        |                                         |        |
|                             | -                                      | La password e necessario prima di uscir | re     |
| Esegui all'accensione       | mente con l'ultimo canale visualizzato | T Auto Login                            |        |
| Connetti automatica         |                                        |                                         |        |
| Connetti automatica         |                                        |                                         |        |
| Connetti automatica         |                                        |                                         |        |
| Connetti automatica         |                                        |                                         |        |

• MANTIENI LOG – Imposta la dimensione in giorni della memoria eventi del programma. Due impostazioni, per eventi di allarme e operazioni utente..

• CARTELLA IMMAGNI – Definisce il percorso dove vengono salvati gli snapshot (foto) eseguiti con il programma.

• FORMATO FOTO – Definisce il formato in cui vengono salvate le foto (non compresso BMP oppure JPG)

• CARTELLA REGISTRAZIONI - Definisce il percorso dove vengono salvate le registrazioni eseguite con il programma.

• ESPANDI AUTOMATICAMENTE DOPO LA CONNESSIONE – Selezionando questa opzione, dopo

Videoregistratori Serie DX

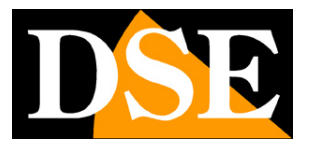

Pagina:21

aver stabilito la connessione facendo doppio click sull'icona del DVR si espande automaticamente l'albero delle telecamere collegate. Disabilitando la funzione compare solo un segno + a fianco dell'icona per espandere l'albero manualmente.

• SINGOLA SCHERMATA STREAM PRINCIPALE – Con questa opzione abilitata il programma utilizzerà lo stream video principale alla massima risoluzione solo quando la telecamera viene portata in visione singola, mentre utilizzerà il sub-stream più leggero nella multivisione di più telecamera. E' consigliabile abilitare questa funzione per un minor affaticamento del PC client soprattutto nella gestione di molte telecamere.

• SINCRONIZZA IL TEMPO CON PC – Permette di sincronizzare l'ora e la data dei DVR in collegamento con quelli del PC a cadenza periodica giornaliera o settimanale.

• LINGUA – Selezione della lingua. In questo manuale si fa riferimento alla lingua italiana.

• ESEGUI ALL'ACCENSIONE – Abilitando questa funzione il programma si avvia automaticamente all'avvio di Windows.

• CONNETTI AUTOMATICAMENTE CON L'ULTIMO CANALE VISUALIZZATO – All'avvio del programma si stabilisce automaticamente la connessione esistente al momento della ultima chiusura del programma.

• AUTO LOGIN – Non sarà più richiesta la password all'avvio

• PASSWORD NECESSARIA PRIMA DI USCIRE – Abilitando questa funzione occorrerà digitare la password per arrestare il programma.

• BLOCCO DELLO SCHERMO AUTOMATICO – E' possibile abilitare il blocco dell'operatività dopo un numero programmabile di minuti da 1 a . Per riavere accesso al programma occorrerà un nuovo login.

Videoregistratori Serie DX

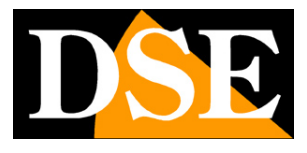

Pagina:22

#### CONFIGURAZIONE ALLARMI

| Configura in locale                                                                             |                                                                                                    | ×                                                               |
|-------------------------------------------------------------------------------------------------|----------------------------------------------------------------------------------------------------|-----------------------------------------------------------------|
| Configurazione di base Configura                                                                | allarmi Programma di registrazione 🤅                                                                                                    | Configura DDNS   Info versione                                  |
| Torino<br>192. 168.2.25<br>Cloud DSE<br>192. 168.2.7<br>192. 168.2.7<br>Milano<br>192. 168.2.22 | Trigger I/O     Motion video     Accecam       Abilita allarme       Avviso di allarme       Percorso file     C:\Program Fil       Avviso automatico       Ora sconosciuta       S | ento Perdita video Video Analisi Dispositivo di scollegamento . |
|                                                                                                 | Porta allarmi                                                                                                    | Canale video                                                    |
|                                                                                                 | ⊡-Porta allarmi<br>⊡- 192.168.2.25                                                                                                    | Aggiungi<br>Cancella                                            |
|                                                                                                 |                                                                                                    |                                                                 |

Il programma è in grado di ricevere gli eventi di allarme dai DVR collegati.

In questa sezione è possibile stabilire il comportamento del programma nel momento in cui vengono ricevuti eventi di allarme e questo permette di creare un funzionamento tipico delle centrali di videosorveglianza dove occorre gestire delle azioni diverse in base al DVR che invia l'allarme e al tipo di allarme.

Come prima cosa occorre scegliere il DVR nella colonna a sinistra, poi nelle schede a destra si impostano le azioni di allarme che sono differenti a seconda del tipo di allarme. Sono gestibili le seguenti tipologie di allarme: Ingresso di allarme (I/O), Motion, Accecamento, Perdita video, Perdita connessione con il DVR. La pagina Video Analisi non è al momento utilizzata.

• ABILITA ALLARME – Abilita le azioni di allarme per il DVR selezionato a sinistra e la tipologia di evento scelta in alto.

Videoregistratori Serie DX

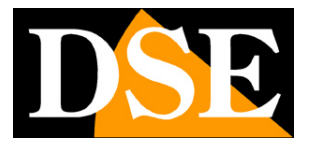

Pagina:23

- AVVISO DI ALLARME Viene riprodotto un avviso sonoro alla ricezione dell'evento
- PERCORSO FILE Identificare in file WAV nell'Hard Disk del PC. Si può utilizzare il suono di default o registrare messaggi personalizzati in base all'evento.
- AVVISO AUTOMATICO Al verificarsi dell'allarme viene portata a pieno schermo la telecamera in allarme per un tempo impostabile in secondi nella casella seguente
- PORTA ALLARMI/CANALE VIDEO Questa opzione è solo disponibile nella scheda relativa agli allarmi da ingresso e permette di stabilire quali canali portare a pieno schermo in caso di allarme da ingresso attivato. Come nel seguente esempio.

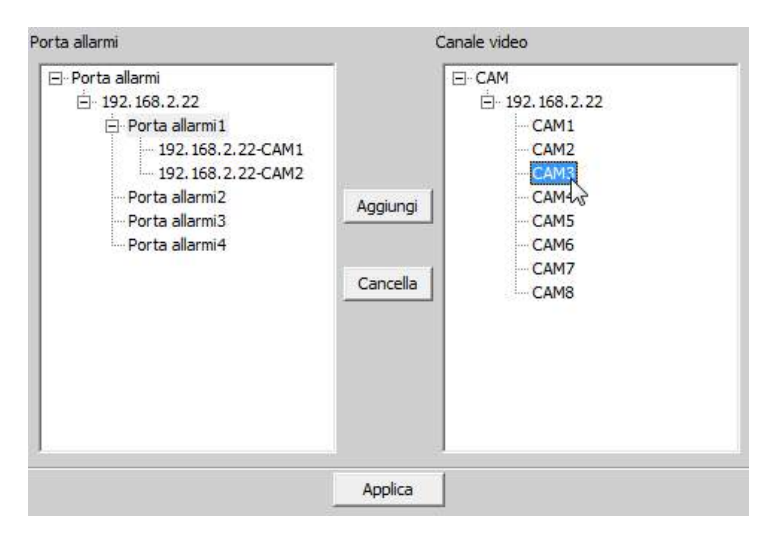

Le stesse tipologia di impostazione si trovano per tutti gli eventi (I/O, Motion, Accecamento etc). Alcune tipologie di evento possono avere meno azioni disponibili.

Videoregistratori Serie DX

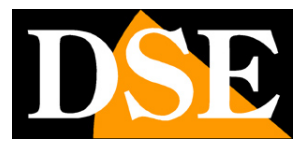

Pagina:24

#### PROGRAMMA DI REGISTRAZIONE

Il programma CMS è in grado di registrare nell'Hard Disk locale le immagini in arrivo dai DVR collegati. In questa sezione si impostano le modalità di registrazione

| Configura in locale                              |                                          | _                                                                                           | _                                       |        | _                  | _                                        | _                                                                   | _             | ×      |
|--------------------------------------------------|------------------------------------------|---------------------------------------------------------------------------------------------|-----------------------------------------|--------|--------------------|------------------------------------------|---------------------------------------------------------------------|---------------|--------|
| Configurazione di ba                             | ise Configu                              | ıra allarmi Prog                                                                            | ramma <mark>d</mark> i registrazion     | e Coní | figura DDNS        | Info versio                              | ne                                                                  |               |        |
| Sovrascr                                         | ivi                                      | Lunghezza                                                                                   | 60                                      | Min    | . Alla             | rme record o                             | di ritardo                                                          | 10            | Sec.   |
| Archivio                                         | Spazio t                                 | otale (MB)                                                                                  | Spazio utilizzato(M                     | B)     | Spazio lib         | ero (MB)                                 | Per                                                                 | centuale libe | ra     |
| □c:\                                             | 476934 346356                            |                                                                                             |                                         |        | 1303               | % 27                                     |                                                                     |               |        |
| F:\                                              | 95                                       | 3866                                                                                        | 287484                                  |        | 6663               | 382                                      |                                                                     | % 69          |        |
| Torino<br>192.<br>Clou<br>192.<br>Milano<br>192. | 168.2.25<br>d DSE<br>168.2.7<br>168.2.22 | Can<br>Dom<br>Lun.<br>Mar<br>Gio.<br>Ven<br>Sab<br>Dom<br>Lun.<br>Mar<br>Gio.<br>Ven<br>Sab | ale CAM1  Punti vendit  Punti vendit  O | 4<br>  | Tutti<br>< < < < 8 | Tabel<br>Punti<br>Tabell<br>Tabell<br>12 | lla di progra<br>vendita<br>a dei giorni<br>a vuota<br>odifica tabe | amma          |        |
|                                                  |                                          |                                                                                             | Regolare                                |        | Rile               | evazione                                 |                                                                     | A 📕           | llarme |
|                                                  |                                          |                                                                                             | Ok                                      |        | ancella            |                                          |                                                                     |               |        |

• SOVRASCRIVI – Abilitando questa opzione il programma, una volta esaurito lo spazio a disposizione su disco, sovrascriverà i files più vecchi.

- LUNGHEZZA Dimensione dei files video in minuti
- ALLARME RECORD Tempo di registrazione in seguito ad allarme in arrivo da DVR

Videoregistratori Serie DX

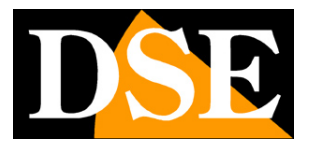

Pagina:25

• SELEZIONE HDD - Nella tabella degli Hard Disk compaiono i dischi rigidi del computer. E' necessario abilitare almeno un disco. Si raccomanda per registrazione continua di installare un disco dedicato alla registrazione

• SELEZIONE DVR – Ogni DVR ha una sua tabella di registrazione programmabile individualmente. Selezionare il DVR nella colonna a sinistra.

• TABELLA DI PROGRAMMA – E' possibile configurare dei programmi settimanali di registrazione, ognuno con un nome distintivo e salvarlo per utilizzarlo in abbinamento con i vari DVR. In questo esempio si è creata una tipologia di registrazione programmata denominata Punti Vendita.

| Nome      | Punt | i ven | dita |   |    |   |    | Regolare | Rilevazione | Allarme | Tabella dei giorni |
|-----------|------|-------|------|---|----|---|----|----------|-------------|---------|--------------------|
| Periodo 1 | 00   | :     | 00   | - | 08 | : | 00 | Г        |             | Г       | l'abella vuota     |
| Periodo 2 | 08   | •     | 00   | - | 24 | : | 00 |          | Г           | Г       |                    |
| Periodo 3 | 00   | :     | 00   | - | 00 | : | 00 | Г        | Γ           | Γ       |                    |
| Periodo 4 | 00   | :     | 00   | - | 00 | : | 00 | Г        | Γ           | Γ       |                    |
| Periodo 5 | 00   | :     | 00   | - | 00 | : | 00 | Г        | Γ           | Г       |                    |
| Periodo 6 | 00   | :     | 00   |   | 00 | : | 00 | Г        | Г           | Г       |                    |

• ASSEGNAZIONI DEI PROGRAMMI DI REGISTRAZIONE – Nella parete centrale della finestra si seleziona un DVR e un canale, dopodiché è possibile abbinarvi un tabella di programma fra quelle impostate in precedenza per ogni giorno della settimana

| Torino                | Canale | CAM1               | •     | ĺ       | Tut      | ti   |    | abella                    | a di prog | gramm | a   |   |
|-----------------------|--------|--------------------|-------|---------|----------|------|----|---------------------------|-----------|-------|-----|---|
| Cloud DSE             | Dom.   | Punti ve           | ndita |         | <        | -    | Ta | abella                    | dei gior  | ni    |     |   |
| 192.168.2.7<br>Milano | Lun.   | Punti ve           | ndita | 1       | <        | -    | 18 | apella                    | vuota     |       |     |   |
| 192,168,2,22          | Mar.   | Mar. Punti vendita |       |         | <        |      |    |                           |           |       |     |   |
|                       | Mer.   |                    |       |         | <        | N    |    |                           |           |       |     |   |
|                       | Gio.   | Gio.               |       | <       | - 45     |      |    |                           |           |       |     |   |
|                       | Ven.   |                    |       |         | <        | •    |    |                           |           |       |     | 1 |
|                       | Sab.   |                    |       |         | <        |      |    | odifica tabella di progra |           |       | amm |   |
|                       |        | 0                  | 4     |         | 8        |      | 12 |                           | 16        |       | 20  | 2 |
|                       | Dom.   |                    | Å     | k       |          | 1    |    | 1                         |           | -     | 1   | - |
|                       | Lun.   |                    | 1     | r<br>ja |          |      |    |                           | -         | - t   | - P |   |
|                       | Mar.   |                    |       | E.      |          | -    | -  | 4                         |           | -     | -   | - |
|                       | Mer.   |                    |       |         |          |      |    |                           |           | +     |     |   |
|                       |        |                    | 1     | 1       | <u>.</u> | 2    | 2  | 1                         | 3         |       |     | 1 |
|                       | Gio.   |                    |       | - 6     | - 5      | - 22 |    | 4                         | - 1       | - 10  |     | - |

DSE SRL - ITALY - WWW.DSE.EU

Videoregistratori Serie DX

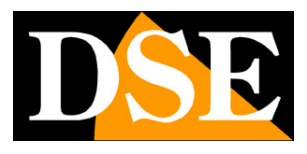

Pagina:26

#### CONFIGURAZIONE DDNS

Sezione non attiva

#### INFO VERSIONE

Informazioni sul programma CMS

Videoregistratori Serie DX

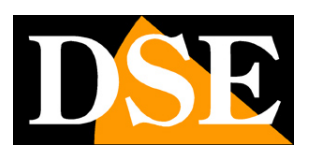

Pagina:27

# Gestione utenti

Il programma CMS è protetto da password.

E' possibile gestire molti utenti diversi ciascuno con accesso a un definito numero di telecamere.

Premendo il pulsante SISTEMA e UTENTE è possibile gestire le password di accesso.

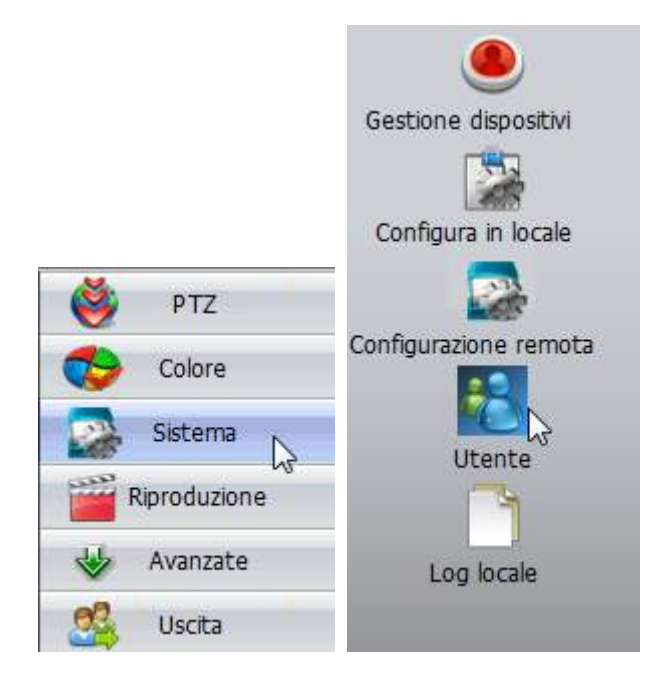

Videoregistratori Serie DX

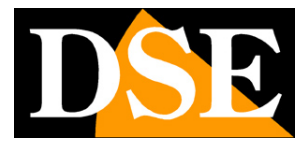

Pagina:28

| Utente                                                                                                    | ć |
|----------------------------------------------------------------------------------------------------|---|
| Gruppo                                                                                                    |   |
| Gruppo       Utente         Agg. gruppo       Cancel gruppo         administrator       Sorveglianti         Sorveglianti       Schermata         Image: Struppo       Milano         Image: Struppo       Image: Struppo         Image: Struppo       Image: Struppo <td< td=""><td></td></td<> |   |
| CAM3<br>CAM4                                                                                                    |   |
| CAM5<br>CAM6<br>CAM7                                                                                                    |   |

• GRUPPO – E' possibile inserire vari gruppo, ciascuno con un proprio nome e un livello di accesso alle diverse telecamere e DVR remoti

• UTENTE – E' possibile aggiungere utenti, ciascuno con un suo nome utente e password. A ogni utente si abbina un gruppo che ne definisce le autorizzazioni di accesso.

Videoregistratori Serie DX

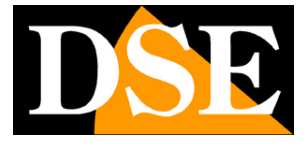

Pagina:29

| po Utente |             |               |                |  |
|-----------|-------------|---------------|----------------|--|
|           | Agg. utente | Cancel utente | Modi. password |  |
| Utente    |             | Gruppo        |                |  |
| super     | Utente      | 1             | ×              |  |
|           | Gruppo      | Sorveglianti  | •              |  |
|           | Nome utente | Mario         |                |  |
|           | Password    | *****         |                |  |
| -         | Conferma    | *****         |                |  |
|           | 0           | Ar            | nnulla         |  |
|           |             | *0            |                |  |
|           |             |               |                |  |
| 3         |             |               |                |  |
|           |             |               |                |  |
|           |             |               |                |  |

Videoregistratori Serie DX

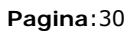

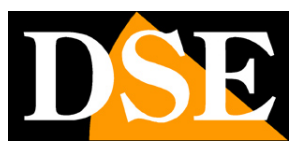

# LOG eventi

Il programma mantiene in memoria tutti gli eventi in arrivo dai DVR collegati e le operazioni svolte dagli operatori locali.

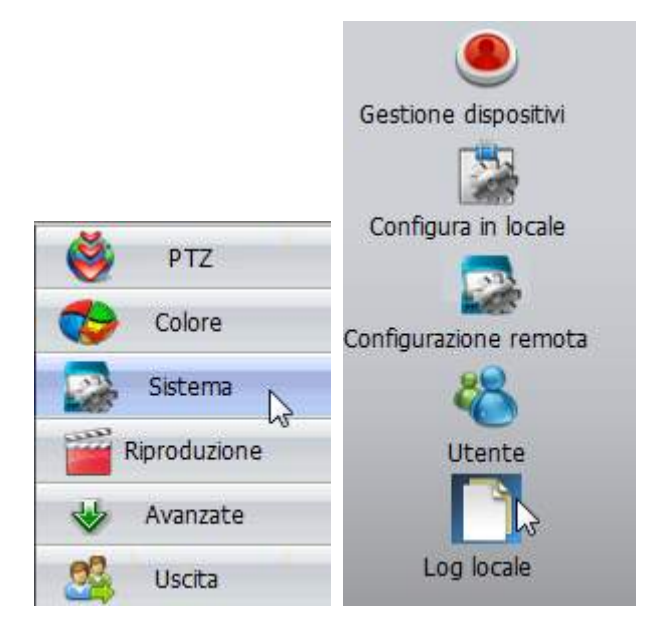

La finestra LOG permette ricerche temporali e in base al tipo di evento.

Videoregistratori Serie DX

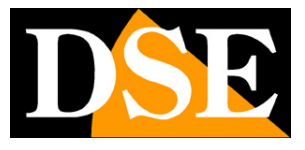

Pagina:31

| Tipo log         Allarme         Ora inizio         18/11/2014         0.00.00         0.00.00           Allarme         Tutti         Ora fine         18/11/2014         23.59.59         0.00.00           Nr.         Tipo         Data         Percedente         Log esport           Video         2014-11-18         Video         Precedente         Log esport           1         Pleyback         2014-11-18         Errore disco         16         admin         Canale 1 Chiusura avvenuta con successo           3         Operazion         2014-11-18         192.168.2.16         admin         Connessione falita Non è possibile trovare il dispor           5         Operazion         2014-11-18         165.314         192.168.2.16         admin         Connessione falita Non è possibile trovare il dispor           5         Operazion         2014-11-18         165.42.22         admin         Connessione falita Non è possibile trovare il dispor           7         Video         2014-11-18         165.42.21         super         Clinitaria avvenuta con successo           9         Video         2014-11-18         167.472         super         Configura avvenuta con successo           10         Configura         2014-11-18         167.472         super<                                                                                                    | Log lo | ocale     | _          | _                                    | _            | -    | _          | _                                       |                                           | ×                                                                                                    |
|----------------------------------------------------------------------------------------------------|--------|-----------|------------|--------------------------------------|--------------|------|------------|-----------------------------------------|-------------------------------------------|----------------------------------------------------------------------------------------------------|
| Allarme         Tutti         Ora fine         18/11/2014         23.59.59           Nr.         Tipo         Data         Accessmento         Log esport           1         Pleyback         2014-11:18         Video         Video         Data         Accessmento           1         Pleyback         2014-11:18         Video         Analisi         16         admin         Remoto CAM1 //dea/2014-11-17/001/00.00.004           2         Video         2014+11:18         Disco pieno         16         admin         Connessione Errore di rete           2         Operazion         2014+11:18         10:51:34         192.168.2.16         admin         Connessione Falita Nuè possibile trovare il dispor           6         Operazion         2014+11:18         16:43:55         192.168.2.22         admin         Connessione avvenuta con successo           7         Video         2014+11:18         16:47:17         super         Configura         2014+11:18         16:47:17           10         Configura         2014+11:18         16:47:17         super         Configura         2014+11:18         16:47:17           11         Video         2014+11:18         16:47:17         super         Configura         2014+11:18                                                                                                    |        | Tipo log  |            | Allarme                              | •            | c    | Dra inizio | 18/11/2014                              | ▼ 0.00.00 +                               |                                                                                                    |
| Intri         Trigger I/O<br>Motion video         Precedente         Log esport           1         Playback         2014-11:18         Video Analisi         16         admin         Remoto CAM1 //dea/2014-11-17/001/00.00.004           2         Video         2014-11:18         Direc disco         16         admin         Remoto CAM1 //dea/2014-11-17/001/00.00.004           3         Operazion         2014-11:18         Disco pieno         16         admin         Connessione Errore di rete           4         Video         2014-11:18         16:43:14         super         Chiud CMS           6         Operazion         2014-11:18         16:43:14         super         Connessione failta Non è possibile trovare il dispor           7         Video         2014-11:18         16:45:42         192.168.2.22         admin         Connessione avvenuta con successo           8         Video         2014-11:18         16:47:17         super         Configurazione di base           11         Video         2014-11:18         16:47:34         192.168.2.22         admin         Connessione           12         Operazion         2014-11:18         16:47:35         192.168.2.22         admin         Connessione           14         Operazion                                                                                                    |        | Allarme   |            | Tutti                                | •            | c    | Dra fine   | 18/11/2014                              | ▼ 23.59.59 +                              |                                                                                                    |
| Nr.         Tipo         Data         Perdits video           1         Playback         2014-11-18         Kececamento         Video         Canale 1 Chiusura avvenuta con successo           2         Video         2014-11-18         Errore disco         I6         admin         Canale 1 Chiusura avvenuta con successo           3         Operazion         2014-11-18         Disco pieno         I6         admin         Disconnessione Errore di rete           4         Video         2014-11-18         Ibisco pieno         I0         admin         Connessione falita Non è possibile trovare il dispos           5         Operazion         2014-11-18         Isi-43:55         192.168.2.16         admin         Connessione falita Non è possibile trovare il dispos           6         Operazion         2014-11-18         Isi-43:55         192.168.2.22         admin         Connessione avvenuta con successo           9         Video         2014-11-18         Isi-47:34         192.168.2.22         admin         Disconnessione           10         Configura         2014-11-18         Isi-47:34         192.168.2.22         admin         Disconnessione           11         Video         2014-11-18         Isi-47:34         192.168.2.22         admin         Discon                                                                                                    |        |           | Cer        | Tutti<br>Trigger I/O<br>Motion video |              |      | Precedente | Log esport                              |                                           |                                                                                                    |
| 1         Playback         2014-11-18         Video Analis         16         admin         Remoto CAM1 /idea0/2014-11-17/001/00.00.00-4           2         Video         2014-11-18         Errore disco         16         admin         Canale 1 Chiusura avvenuta con successo           3         Operazion         2014-11-18         Disco pieno         16         admin         Discorre di rete           4         Video         2014-11-18         10:51:34         192.168.2.16         admin         Connessione falita Non è possibile trovare il dispos           5         Operazion         2014-11-18         16:43:15         super         Utente:super Accesso           7         Video         2014-11-18         16:43:15         192.168.2.22         admin         Connessione falita Non è possibile trovare il dispos           8         Video         2014-11-18         16:47:42         192.168.2.22         admin         Canale 1 Apertura riusota           10         Configura         2014-11-18         16:47:37         super         Configurazione di base           11         Video         2014+11-18         16:47:36         192.168.2.22         admin         Disconnessione           13         Video         2014+11-18         16:59:01         192.168.2.22                                                                                                    | Nr.    | Tipo      | Data       | Accecamento                          | 13           |      | Utente     | Descrizione                             |                                           |                                                                                                    |
| 2         Video         2014-11-18         Errore disco         16         admin         Canale 1 Chiusura avvenuta con successo           3         Operazion         2014-11-18         Disco pieno         16         admin         Disconnessione Errore di rete           4         Video         2014-11-18         105:13:4         192.168.2.16         admin         Connessione Firore di rete           5         Operazion         2014-11-18         16:43:55         192.168.2.16         admin         Connessione fallta Non è possibile trovare il dispos           6         Operazion         2014-11-18         16:43:55         192.168.2.22         admin         Connessione avvenuta con successo           7         Video         2014-11-18         16:47:17         super         Configurazione di base           10         Configura         2014-11-18         16:47:29         192.168.2.22         admin         Canale 1 Apertura riuscita           11         Video         2014-11-18         16:47:34         192.168.2.22         admin         Connessione         192.168.2.22           13         Video         2014-11-18         16:59:05         super         Configurazione di base           14         Operazion         2014-11-18         16:59:16                                                                                                    | 1      | Playback  | 2014-11-18 | Video Analisi                        |              | 16   | admin      | Remoto CAM1                             | /idea0/2014-11-17/001/00.00.00-0          |                                                                                                    |
| 3         Operazion         2014-11-18         Disco pieno         16         admin         Disconnessione Errore di rete           4         Video         2014-11-18         10:51:34         192.168.2.16         admin         Connessione fallita Noi è possibile trovare il disposito di CMS           5         Operazion         2014-11-18         16:43:14         super         Utente:super Accesso           7         Video         2014-11-18         16:43:55         192.168.2.16         admin         Connessione avvenuta con successo           9         Video         2014-11-18         16:45:42         192.168.2.22         admin         Canale 1 Apertura riuscita           10         Configura         2014-11-18         16:47:74         super         Configura Jone di base           11         Video         2014-11-18         16:47:36         192.168.2.22         admin         Disconnessione           13         Video         2014-11-18         16:47:36         192.168.2.22         admin         Disconnessione           14         Operazion         2014-11-18         16:59:10         192.168.2.22         admin         Connessione avvenuta con successo           14         Operazion         2014-11-18         16:59:20         192.168.2.22                                                                                                    | 2      | Video     | 2014-11-18 | Errore disco                         |              | 16   | admin      | Canale 1 Chius                          | sura avvenuta con successo                | 1997 - 1997 - 1997 - 1997 - 1997 - 1997 - 1997 - 1997 - 1997 - 1997 - 1997 - 1997 - 1997 - 1997 - 1997 - 1997 - |
| 4         Video         2014-11-18         10:51:34         192.168.2.16         admin         Connessione fallita Non è possibile trovare il dispos           5         Operazion         2014-11-18         16:43:55         super         Chiudi CMS           7         Video         2014-11-18         16:43:55         192.168.2.16         admin         Connessione fallita Non è possibile trovare il dispos           8         Video         2014-11-18         16:43:55         192.168.2.22         admin         Connessione avvenuta con successo           9         Video         2014-11-18         16:47:77         super         Configura         2014-11-18         16:47:77           10         Configura         2014-11-18         16:47:79         192.168.2.22         admin         Canale 1 Apertura riuscita           11         Video         2014-11-18         16:47:79         192.168.2.22         admin         Connessione         Nuccesso           12         Operazion         2014-11-18         16:47:79         192.168.2.22         admin         Disconnessione           13         Video         2014-11-18         16:59:01         192.168.2.22         admin         Connessione avvenuta con successo           14         Operazion         2014-11-1                                                                                                    | 3      | Operazion | 2014-11-18 | Disco pieno                          |              | 16   | admin      | Disconnessione                          | e Errore di rete                          |                                                                                                    |
| 5         Operazion         2014-11-18         16:42:52         super         Chiudi CMS           6         Operazion         2014-11-18         16:43:14         super         Utent::super Accesso           7         Video         2014-11-18         16:43:14         super         Utent::super Accesso           8         Video         2014-11-18         16:43:14         192.168.2.16         admin         Connessione avvenuta con successo           9         Video         2014-11-18         16:45:42         192.168.2.22         admin         Canale 1 Apertura riuscita           10         Configura         2014-11-18         16:47:79         192.168.2.22         admin         Canale 1 Chiusura avvenuta con successo           12         Operazion         2014-11-18         16:47:36         192.168.2.22         admin         Disconnessione           13         Video         2014-11-18         16:59:01         192.168.2.22         admin         Configura         2014-11-18         16:59:01           14         Operazion         2014-11-18         16:59:16         192.168.2.22         admin         Canale 1 Apertura riuscita           16         Video         2014-11-18         16:59:20         192.168.2.22         admin                                                                                                    | 4      | Video     | 2014-11-18 | 10:51:34                             | 192.168.2    | . 16 | admin      | Connessione fa                          | allita Non è possibile trovare il disposi |                                                                                                    |
| 6         Operazion         2014-11-18 16:43:14         super         Utente:super Accesso           7         Video         2014-11-18 16:43:55         192.168.2.16         admin         Connessione failte Non è possibile trovare il dispos           8         Video         2014-11-18 16:43:55         192.168.2.22         admin         Connessione avvenuta con successo           9         Video         2014-11-18 16:47:17         super         Configura avvenuta con successo           10         Configura         2014-11-18 16:47:29         192.168.2.22         admin         Canale 1 Apertura ruscita           11         Video         2014-11-18 16:47:34         192.168.2.22         admin         Connessione         avvenuta con successo           12         Operazion         2014-11-18 16:47:36         192.168.2.22         admin         Disconnessione         avvenuta con successo           13         Video         2014-11-18 16:59:01         192.168.2.22         admin         Connessione avvenuta con successo           14         Operazion         2014-11-18 16:59:15         super         Configura avvenuta con successo           15         Configura         2014-11-18 16:59:26         192.168.2.22         admin         Canale 1 Apertura ruscita           18         Video </td <td>5</td> <td>Operazion</td> <td>2014-11-18</td> <td>16:42:52</td> <td></td> <td></td> <td>super</td> <td>Chiudi CMS</td> <td></td> <td></td> | 5      | Operazion | 2014-11-18 | 16:42:52                             |              |      | super      | Chiudi CMS                              |                                           |                                                                                                    |
| Video         2014-11-18 16:43:55         192.168.2.16         admin         Connessione fallita Non è possibile trovare il dispos           8         Video         2014-11-18 16:45:42         192.168.2.22         admin         Connessione avvenuta con successo           9         Video         2014-11-18 16:45:46         192.168.2.22         admin         Consistent avvenuta con successo           9         Video         2014-11-18 16:47:47         super         Configuratione di base           11         Video         2014-11-18 16:47:34         192.168.2.22         admin         Canale 1 Apertura riuscita           13         Video         2014-11-18 16:47:34         192.168.2.22         admin         Disconnessione           14         Operazion         2014-11-18 16:47:36         192.168.2.22         admin         Disconnessione           15         Configura         2014-11-18 16:59:01         192.168.2.22         admin         Connessione avvenuta con successo           16         Video         2014-11-18 16:59:16         192.168.2.22         admin         Canale 1 Apertura riuscita           18         Video         2014-11-18 16:59:26         192.168.2.22         admin         Connessione avvenuta con successo           19         Operazion         2014-11-18 16:59:51                                                                                                    | 6      | Operazion | 2014-11-18 | 16:43:14                             |              |      | super      | Utente:super                            | Accesso                                   |                                                                                                    |
| 8         Video         2014-11-18 16:45:42         192.168.2.22         admin         Connessione avvenuta con successo           9         Video         2014-11-18 16:45:46         192.168.2.22         admin         Canale 1 Apertura riuscita           10         Configura         2014-11-18 16:47:29         192.168.2.22         admin         Canale 1 Apertura riuscita           11         Video         2014-11-18 16:47:29         192.168.2.22         admin         Canale 1 Chiusura avvenuta con successo           12         Operazion         2014-11-18 16:47:36         192.168.2.22         admin         Disconnessione           13         Video         2014-11-18 16:59:01         192.168.2.22         admin         Connessione avvenuta con successo           14         Operazion         2014-11-18 16:59:01         192.168.2.22         admin         Connessione           15         Configura         2014-11-18 16:59:05         super         Configura         Connessione           16         Video         2014-11-18 16:59:26         192.168.2.22         admin         Canale 1 Apertura riuscita           18         Video         2014-11-18 16:59:26         192.168.2.22         admin         Canale 1 Apertura riuscita           19         Operazion         20                                                                                                    | 7      | Video     | 2014-11-18 | 16:43:55                             | 192.168.2    | . 16 | admin      | Connessione fa                          | allita Non è possibile trovare il disposi | <i>i</i> .                                                                                                    |
| 9         Video         2014-11-18 16:45:46         192.168.2.22         admin         Canale 1 Apertura riuscita           10         Configura         2014-11-18 16:47:17         super         Configurazione di base           11         Video         2014-11-18 16:47:29         192.168.2.22         admin         Canale 1 Chiusura avvenuta con successo           12         Operazion         2014-11-18 16:47:36         192.168.2.22         admin         Disconnessione           13         Video         2014-11-18 16:47:36         192.168.2.22         admin         Disconnessione           14         Operazion         2014-11-18 16:59:01         192.168.2.22         admin         Configurazione di base           15         Configura         2014-11-18 16:59:01         192.168.2.22         admin         Connessione avvenuta con successo           16         Video         2014-11-18 16:59:26         192.168.2.22         admin         Canale 1 Apertura riuscita           18         Video         2014-11-18 16:59:26         192.168.2.22         admin         Canale 1 Apertura riuscita           20         Video         2014-11-18 16:59:26         192.168.2.22         admin         Canale 1 Apertura riuscita           21         Video         2014-11-18 16:59:26                                                                                                    | 8      | Video     | 2014-11-18 | 16:45:42                             | 192.168.2    | .22  | admin      | Connessione a                           | vvenuta con successo                      |                                                                                                    |
| 10         Configura         2014-11-18 16:47:17         super         Configurazione di base           11         Video         2014-11-18 16:47:29         192.168.2.22         admin         Canale 1 Chiusura avvenuta con successo           12         Operazion         2014-11-18 16:47:34         192.168.2.22         admin         Disconnessione           13         Video         2014-11-18 16:47:36         192.168.2.22         admin         Disconnessione           14         Operazion         2014-11-18 16:59:01         192.168.2.22         admin         Disconnessione           15         Configura         2014-11-18 16:59:05         super         Configurazione di base           16         Video         2014-11-18 16:59:20         192.168.2.22         admin         Connessione avvenuta con successo           17         Video         2014-11-18 16:59:26         192.168.2.22         admin         Canale 1 Apertura riuscita           18         Video         2014-11-18 16:59:26         192.168.2.22         admin         Connessione avvenuta con successo           20         Video         2014-11-18 16:59:26         192.168.2.22         admin         Connessione avvenuta con successo           21         Video         2014-11-18 16:59:51         super                                                                                                    | 9      | Video     | 2014-11-18 | 16:45:46                             | 192.168.2    | .22  | admin      | Canale 1 Apert                          | tura riuscita                             |                                                                                                    |
| 11       Video       2014-11-18 16:47:29       192.168.2.22       admin       Canale 1 Chiusura avvenuta con successo         12       Operazion       2014-11-18 16:47:34       192.168.2.22       admin       Disconnessione         13       Video       2014-11-18 16:47:36       192.168.2.22       admin       Connessione         14       Operazion       2014-11-18 16:59:01       192.168.2.22       admin       Connessione         15       Configura       2014-11-18 16:59:05       super       Configurazione di base         16       Video       2014-11-18 16:59:16       192.168.2.22       admin       Connessione avvenuta con successo         17       Video       2014-11-18 16:59:22       192.168.2.22       admin       Canale 1 Apertura riuscita         18       Video       2014-11-18 16:59:26       192.168.2.22       admin       Canale 1 Chiusura avvenuta con successo         19       Operazion       2014-11-18 16:59:51       192.168.2.22       admin       Canale 1 Apertura riuscita         20       Video       2014-11-18 16:59:51       super       Chiudi CMS         21       Video       2014-11-18 16:59:51       super       Chiudi CMS         23       Operazion       2014-11-18 17:00:19       192.168.2.2                                                                                                    | 10     | Configura | 2014-11-18 | 16:47:17                             |              |      | super      | Configurazione                          | e di base                                 |                                                                                                    |
| 12       Operazion       2014-11-18 16:47:34       192.168.2.22       admin       Disconnessione         13       Video       2014-11-18 16:47:36       192.168.2.22       admin       Connessione avvenuta con successo         14       Operazion       2014-11-18 16:59:01       192.168.2.22       admin       Disconnessione         15       Configura       2014-11-18 16:59:05       super       Configurazione di base         16       Video       2014-11-18 16:59:16       192.168.2.22       admin       Cansesione avvenuta con successo         17       Video       2014-11-18 16:59:26       192.168.2.22       admin       Canale 1 Apertura riuscita         18       Video       2014-11-18 16:59:26       192.168.2.22       admin       Disconnessione         20       Video       2014-11-18 16:59:26       192.168.2.22       admin       Connessione avvenuta con successo         21       Video       2014-11-18 16:59:26       192.168.2.22       admin       Connessione avvenuta con successo         22       Operazion       2014-11-18 16:59:30       192.168.2.22       admin       Connessione avvenuta con successo         21       Video       2014-11-18 16:59:44       192.168.2.22       admin       Canale 1 Apertura riuscita                                                                                                    | 11     | Video     | 2014-11-18 | 16:47:29                             | 192.168.2    | .22  | admin      | Canale 1 Chius                          | sura avvenuta con successo                |                                                                                                    |
| 13       Video       2014-11-18 16:47:36       192.168.2.22       admin       Connessione avvenuta con successo         14       Operazion       2014-11-18 16:59:01       192.168.2.22       admin       Disconnessione         15       Configura       2014-11-18 16:59:05       super       Configurazione di base         16       Video       2014-11-18 16:59:16       192.168.2.22       admin       Connessione avvenuta con successo         17       Video       2014-11-18 16:59:26       192.168.2.22       admin       Canale 1 Apertura riuscita         18       Video       2014-11-18 16:59:26       192.168.2.22       admin       Canale 1 Apertura riuscita         19       Operazion       2014-11-18 16:59:26       192.168.2.22       admin       Canale 1 Apertura riuscita         20       Video       2014-11-18 16:59:26       192.168.2.22       admin       Connessione avvenuta con successo         21       Video       2014-11-18 16:59:26       192.168.2.22       admin       Canale 1 Apertura riuscita         22       Operazion       2014-11-18 16:59:51       super       Chiudi CMS         23       Operazion       2014-11-18 17:00:03       super       Utente:super Accesso         24       Video       2014-11-18 17:00:                                                                                                    | 12     | Operazion | 2014-11-18 | 16:47:34                             | 192.168.2    | .22  | admin      | Disconnessione                          | 2                                         | 100 H                                                                                                    |
| 14       Operazion       2014-11-18 16:59:01       192.168.2.22       admin       Disconnessione         15       Configura       2014-11-18 16:59:05       super       Configurazione di base         16       Video       2014-11-18 16:59:16       192.168.2.22       admin       Connessione avvenuta con successo         17       Video       2014-11-18 16:59:26       192.168.2.22       admin       Canale 1 Apertura riuscita         18       Video       2014-11-18 16:59:26       192.168.2.22       admin       Canale 1 Apertura riuscita         19       Operazion       2014-11-18 16:59:26       192.168.2.22       admin       Canale 1 Apertura riuscita         20       Video       2014-11-18 16:59:30       192.168.2.22       admin       Connessione         21       Video       2014-11-18 16:59:51       super       Chiudi CMS         23       Operazion       2014-11-18 16:59:51       super       Chiudi CMS         23       Operazion       2014-11-18 17:00:03       super       Utente:super Accesso         24       Video       2014-11-18 17:00:19       192.168.2.22       admin       Canale 1 Apertura riuscita         26       Configura       2014-11-18 17:00:19       192.168.2.22       admin <t< td=""><td>13</td><td>Video</td><td>2014-11-18</td><td>16:47:36</td><td>192,168.2</td><td>.22</td><td>admin</td><td>Connessione a</td><td>vvenuta con successo</td><td></td></t<>                                                              | 13     | Video     | 2014-11-18 | 16:47:36                             | 192,168.2    | .22  | admin      | Connessione a                           | vvenuta con successo                      |                                                                                                    |
| 15       Configura       2014-11-18 16:59:05       super       Configurazione di base         16       Video       2014-11-18 16:59:16       192.168.2.22       admin       Connessione avvenuta con successo         17       Video       2014-11-18 16:59:22       192.168.2.22       admin       Canale 1 Apertura riuscita         18       Video       2014-11-18 16:59:26       192.168.2.22       admin       Canale 1 Chiusura avvenuta con successo         19       Operazion       2014-11-18 16:59:26       192.168.2.22       admin       Disconnessione         20       Video       2014-11-18 16:59:26       192.168.2.22       admin       Connessione avvenuta con successo         21       Video       2014-11-18 16:59:30       192.168.2.22       admin       Connessione avvenuta con successo         22       Operazion       2014-11-18 16:59:44       192.168.2.22       admin       Canale 1 Apertura riuscita         23       Operazion       2014-11-18 16:59:51       super       Utente:super Accesso         24       Video       2014-11-18 17:00:19       192.168.2.22       admin       Canale 1 Apertura riuscita         25       Video       2014-11-18 17:00:19       192.168.2.22       admin       Canale 1 Apertura riuscita         26 <td>14</td> <td>Operazion</td> <td>2014-11-18</td> <td>16:59:01</td> <td>192.168.2</td> <td>.22</td> <td>admin</td> <td>Disconnessione</td> <td>2</td> <td></td>                                               | 14     | Operazion | 2014-11-18 | 16:59:01                             | 192.168.2    | .22  | admin      | Disconnessione                          | 2                                         |                                                                                                    |
| 16         Video         2014-11-18         16:59:16         192.168.2.22         admin         Connessione avvenuta con successo           17         Video         2014-11-18         16:59:22         192.168.2.22         admin         Canale 1 Apertura riuscita           18         Video         2014-11-18         16:59:26         192.168.2.22         admin         Canale 1 Apertura riuscita           19         Operazion         2014-11-18         16:59:26         192.168.2.22         admin         Disconnessione           20         Video         2014-11-18         16:59:30         192.168.2.22         admin         Connessione avvenuta con successo           20         Video         2014-11-18         16:59:30         192.168.2.22         admin         Connessione avvenuta con successo           21         Video         2014-11-18         16:59:44         192.168.2.22         admin         Canale 1 Apertura riuscita           22         Operazion         2014-11-18         17:00:03         super         Utente:super Accesso           23         Operazion         2014-11-18         17:00:09         192.168.2.22         admin         Canale 1 Apertura riuscita           25         Video         2014-11-18         17:00:09         super                                                                                                    | 15     | Configura | 2014-11-18 | 16:59:05                             |              |      | super      | Configurazione                          | e di base                                 |                                                                                                    |
| 17       Video       2014-11-18 16:59:22       192.168.2.22       admin       Canale 1 Apertura riuscita         18       Video       2014-11-18 16:59:26       192.168.2.22       admin       Canale 1 Chiusura avvenuta con successo         19       Operazion       2014-11-18 16:59:26       192.168.2.22       admin       Disconnessione         20       Video       2014-11-18 16:59:30       192.168.2.22       admin       Connessione avvenuta con successo         21       Video       2014-11-18 16:59:44       192.168.2.22       admin       Canale 1 Apertura riuscita         22       Operazion       2014-11-18 16:59:44       192.168.2.22       admin       Canale 1 Apertura riuscita         23       Operazion       2014-11-18 16:59:51       super       Chiudi CMS         24       Video       2014-11-18 17:00:03       super       Utente:super Accesso         25       Video       2014-11-18 17:00:19       192.168.2.22       admin       Canale 1 Apertura riuscita         26       Configura       2014-11-18 17:00:19       192.168.2.22       admin       Canale 1 Apertura riuscita         27       Operazion       2014-11-18 17:00:19       192.168.2.22       admin       Canale 1 Apertura riuscita         28       Operazi                                                                                                    | 16     | Video     | 2014-11-18 | 16:59:16                             | 192.168.2    | .22  | admin      | Connessione a                           | vvenuta con successo                      |                                                                                                    |
| 18         Video         2014-11-18 16:59:26         192.168.2.22         admin         Canale 1 Chiusura avvenuta con successo           19         Operazion         2014-11-18 16:59:26         192.168.2.22         admin         Disconnessione           20         Video         2014-11-18 16:59:30         192.168.2.22         admin         Connessione avvenuta con successo           21         Video         2014-11-18 16:59:44         192.168.2.22         admin         Canale 1 Apertura riuscita           22         Operazion         2014-11-18 16:59:51         super         Chiudi CMS           23         Operazion         2014-11-18 17:00:03         super         Utente:super Accesso           24         Video         2014-11-18 17:00:19         192.168.2.22         admin         Connessione avvenuta con successo           25         Video         2014-11-18 17:00:19         192.168.2.22         admin         Canale 1 Apertura riuscita           26         Configura         2014-11-18 17:00:19         192.168.2.22         admin         Canale 1 Apertura riuscita           27         Operazion         2014-11-18 17:00:19         192.168.2.22         super         Chiudi CMS           28         Operazion         2014-11-18 17:02:09         super                                                                                                    | 17     | Video     | 2014-11-18 | 16:59:22                             | 192.168.2    | .22  | admin      | Canale 1 Apert                          | tura riuscita                             |                                                                                                    |
| 19         Operazion         2014-11-18         16:59:26         192.168.2.22         admin         Disconnessione           20         Video         2014-11-18         16:59:30         192.168.2.22         admin         Connessione avvenuta con successo           21         Video         2014-11-18         16:59:44         192.168.2.22         admin         Canale 1 Apertura riuscita           22         Operazion         2014-11-18         16:59:51         super         Chiudi CMS           23         Operazion         2014-11-18         17:00:03         super         Utente:super Accesso           24         Video         2014-11-18         17:00:19         192.168.2.22         admin         Connessione avvenuta con successo           25         Video         2014-11-18         17:00:19         192.168.2.22         admin         Canale 1 Apertura riuscita           26         Configura         2014-11-18         17:00:19         192.168.2.22         super         Configurazione di base           27         Operazion         2014-11-18         17:02:09         super         Chiudi CMS           28         Operazion         2014-11-18         17:02:00         super         Configurazione di base           29                                                                                                    | 18     | Video     | 2014-11-18 | 16:59:26                             | 6 192.168.2. |      | admin      | Canale 1 Chiusura avvenuta con successo |                                           |                                                                                                    |
| 20         Video         2014-11-18 16:59:30         192.168.2.22         admin         Connessione avvenuta con successo           21         Video         2014-11-18 16:59:44         192.168.2.22         admin         Canale 1 Apertura riuscita           22         Operazion         2014-11-18 16:59:51         super         Chiudi CMS           23         Operazion         2014-11-18 17:00:03         super         Utente:super Accesso           24         Video         2014-11-18 17:00:19         192.168.2.22         admin         Connessione avvenuta con successo           25         Video         2014-11-18 17:00:19         192.168.2.22         admin         Canale 1 Apertura riuscita           26         Configura         2014-11-18 17:00:19         192.168.2.22         admin         Canale 1 Apertura riuscita           27         Operazion         2014-11-18 17:00:19         192.168.2.22         super         Configurazione di base           28         Operazion         2014-11-18 17:02:09         super         Utente:super Accesso           29         Configura         2014-11-18 17:02:00         super         Configurazione di base           30         Configura         2014-11-18 17:02:01         super         Configurazione di base                                                                                                    | 19     | Operazion | 2014-11-18 | 16:59:26                             | 192.168.2    | .22  | admin      | Disconnessione                          | 8                                         |                                                                                                    |
| 21       Video       2014-11-18 16:59:44       192.168.2.22       admin       Canale 1 Apertura riuscita         22       Operazion       2014-11-18 16:59:51       super       Chiudi CMS         23       Operazion       2014-11-18 17:00:03       super       Utente:super Accesso         24       Video       2014-11-18 17:00:19       192.168.2.22       admin       Connessione avvenuta con successo         25       Video       2014-11-18 17:00:19       192.168.2.22       admin       Canale 1 Apertura riuscita         26       Configura       2014-11-18 17:00:19       192.168.2.22       admin       Canale 1 Apertura riuscita         26       Configura       2014-11-18 17:00:19       192.168.2.22       admin       Canale 1 Apertura riuscita         26       Configura       2014-11-18 17:00:19       192.168.2.22       admin       Canale 1 Apertura riuscita         27       Operazion       2014-11-18 17:00:09       super       Configurazione di base         28       Operazion       2014-11-18 17:02:00       super       Utente:super Accesso         29       Configura       2014-11-18 17:04:13       super       Configurazione di base         30       Configura       2014-11-18 17:05:30       super       <                                                                                                    | 20     | Video     | 2014-11-18 | 16:59:30                             | 192,168.2    | .22  | admin      | Connessione a                           | vvenuta con successo                      | _                                                                                                    |
| 22         Operazion         2014-11-18 16:59:51         super         Chiudi CMS           23         Operazion         2014-11-18 17:00:03         super         Utente:super Accesso           24         Video         2014-11-18 17:00:19         192.168.2.22         admin         Connessione avvenuta con successo           25         Video         2014-11-18 17:00:19         192.168.2.22         admin         Canale 1 Apertura riuscita           26         Configura         2014-11-18 17:02:02         super         Configurazione di base           27         Operazion         2014-11-18 17:02:09         super         Chiudi CMS           28         Operazion         2014-11-18 17:02:00         super         Utente:super Accesso           29         Configura         2014-11-18 17:02:00         super         Configurazione di base           30         Configura         2014-11-18 17:02:00         super         Configurazione di base           30         Configura         2014-11-18 17:02:00         super         Configurazione di base           30         Configura         2014-11-18 17:03:13         super         Configurazione di base           31         Configura         2014-11-18 17:13:46         super         Configurazione                                                                                                    | 21     | Video     | 2014-11-18 | 16:59:44                             | 192,168.2    | .22  | admin      | Canale 1 Apert                          | tura riuscita                             | _                                                                                                    |
| 23         Operazion         2014-11-18 17:00:03         super         Utente:super Accesso           24         Video         2014-11-18 17:00:19         192.168.2.22         admin         Connessione avvenuta con successo           25         Video         2014-11-18 17:00:19         192.168.2.22         admin         Canale 1 Apertura riuscita           26         Configura         2014-11-18 17:02:02         super         Configurazione di base           27         Operazion         2014-11-18 17:02:09         super         Chiudi CMS           28         Operazion         2014-11-18 17:02:00         super         Utente:super Accesso           29         Configura         2014-11-18 17:02:00         super         Configurazione di base           30         Configura         2014-11-18 17:02:00         super         Configurazione di base           31         Configura         2014-11-18 17:03:30         super         Configurazione di base           32         Coargazion         2014-11-18 17:13:46         super         Configurazione di base                                                                                                    | 22     | Operazion | 2014-11-18 | 16:59:51                             |              |      | super      | Chiudi CMS                              |                                           | _                                                                                                    |
| 24         Video         2014-11-18 17:00:19         192.168.2.22         admin         Connessione avvenuta con successo           25         Video         2014-11-18 17:00:19         192.168.2.22         admin         Canale 1 Apertura riuscita           26         Configura         2014-11-18 17:02:02         super         Configurazione di base           27         Operazion         2014-11-18 17:02:09         super         Chiudi CMS           28         Operazion         2014-11-18 17:02:00         super         Utente:super Accesso           29         Configura         2014-11-18 17:02:00         super         Configurazione di base           30         Configura         2014-11-18 17:02:00         super         Configurazione di base           30         Configura         2014-11-18 17:02:00         super         Configurazione di base           31         Configura         2014-11-18 17:05:30         super         Configurazione di base           32         Coarazion         2014-11-18 17:13:46         super         Configurazione di base                                                                                                    | 23     | Operazion | 2014-11-18 | 17:00:03                             |              |      | super      | Utente:super                            | Accesso                                   | -                                                                                                    |
| 25         Video         2014-11-18         17:00:19         192.168.2.22         admin         Canale 1 Apertura riuscita           26         Configura         2014-11-18         17:02:02         super         Configurazione di base           27         Operazion         2014-11-18         17:02:09         super         Chiudi CMS           28         Operazion         2014-11-18         17:02:20         super         Utente:super Accesso           29         Configura         2014-11-18         17:04:13         super         Configurazione di base           30         Configura         2014-11-18         17:05:30         super         Configurazione di base           31         Configura         2014-11-18         17:13:46         super         Configurazione di base           32         Operazion         2014-11-18         17:13:49         super         Configurazione di base                                                                                                    | 24     | Video     | 2014-11-18 | 17:00:19                             | 192.168.2    | .22  | admin      | Connessione a                           | vvenuta con successo                      |                                                                                                    |
| 26         Configura         2014-11-18         17:02:02         super         Configurazione di base           27         Operazion         2014-11-18         17:02:09         super         Chiudi CMS           28         Operazion         2014-11-18         17:02:00         super         Utente:super Accesso           29         Configura         2014-11-18         17:04:13         super         Configurazione di base           30         Configura         2014-11-18         17:05:30         super         Configurazione di base           31         Configura         2014-11-18         17:13:46         super         Configurazione di base           32         Operazion         2014-11-18         17:13:49         super         Configurazione di base                                                                                                    | 25     | Video     | 2014-11-18 | 17:00:19                             | 192,168.2    | .22  | admin      | Canale 1 Apert                          | tura riuscita                             |                                                                                                    |
| 27         Operazion         2014-11-18         17:02:09         super         Chiudi CMS           28         Operazion         2014-11-18         17:02:20         super         Utente:super Accesso           29         Configura         2014-11-18         17:04:13         super         Configurazione di base           30         Configura         2014-11-18         17:05:30         super         Configurazione di base           31         Configura         2014-11-18         17:13:46         super         Configurazione di base           32         Coarrazione         2014-11-18         17:13:49         super         Configurazione di base                                                                                                    | 26     | Configura | 2014-11-18 | 17:02:02                             |              |      | super      | Configurazione                          | e di base                                 |                                                                                                    |
| 28         Operazion         2014-11-18 17:02:20         super         Utente:super Accesso           29         Configura         2014-11-18 17:04:13         super         Configurazione di base           30         Configura         2014-11-18 17:05:30         super         Configurazione di base           31         Configura         2014-11-18 17:13:46         super         Configurazione di base           32         Coercaine         2014-11-18 17:13:46         super         Configurazione di base                                                                                                    | 27     | Operazion | 2014-11-18 | 17:02:09                             |              |      | super      | Chiudi CMS                              |                                           |                                                                                                    |
| 29         Configura         2014-11-18         17:04:13         super         Configurazione di base           30         Configura         2014-11-18         17:05:30         super         Configurazione di base           31         Configura         2014-11-18         17:13:46         super         Configurazione di base           32         Coarcaine         2014-11-18         17:13:46         super         Configurazione di base                                                                                                    | 28     | Operazion | 2014-11-18 | 17:02:20                             |              |      | super      | Utente:super                            | Accesso                                   |                                                                                                    |
| 30         Configura         2014-11-18         17:05:30         super         Configurazione di base           31         Configura         2014-11-18         17:13:46         super         Configurazione di base           32         Configura         2014-11-18         17:13:46         super         Configurazione di base                                                                                                    | 29     | Configura | 2014-11-18 | 17:04:13                             |              |      | super      | Configurazione                          | e di base                                 |                                                                                                    |
| 31 Configura 2014-11-18 17:13:46 super Configurazione di base                                                                                                    | 30     | Configura | 2014-11-18 | 17:05:30                             |              |      | super      | Configurazione                          | e di base                                 |                                                                                                    |
| 22 Operation 2014 11 10 17:12:40 auger learning                                                                                                    | 31     | Configura | 2014-11-18 | 17:13:46                             |              |      | super      | Configurazione                          | e di base                                 |                                                                                                    |
| 32 Operazion 2017-11-10 17:13:40 Super Oser:Super Login                                                                                                    | 32     | Operazion | 2014-11-18 | 17:13:48                             |              |      | super      | User:super Lo                           | gin                                       |                                                                                                    |
| 33 Configura 2014-11-18 17:14:57 super Base Config                                                                                                    | 33     | Configura | 2014-11-18 | 17:14:57                             |              |      | super      | Base Config                             | -                                         | -                                                                                                    |

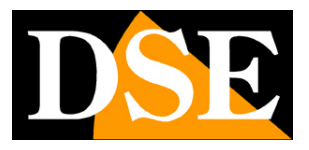

# FUNZIONE AVANZATE

Il programma contiene una sezione di funzioni avanzate. Questa sezione è prevista per futuri sviluppi e non è funzionale al momento.